# URGEMS Ad-Hoc Reporting QRC

This Quick Reference Card outlines the fundamentals of creating Ad Hoc reports in IBM Cognos Workspace Advanced. Net ID and Password is required for login at <a href="https://cognos.dw.its.rochester.edu">https://cognos.dw.its.rochester.edu</a>). Request Access using the <a href="https://cognos.dw.its.rochester.edu">Cognos Access Form</a>.

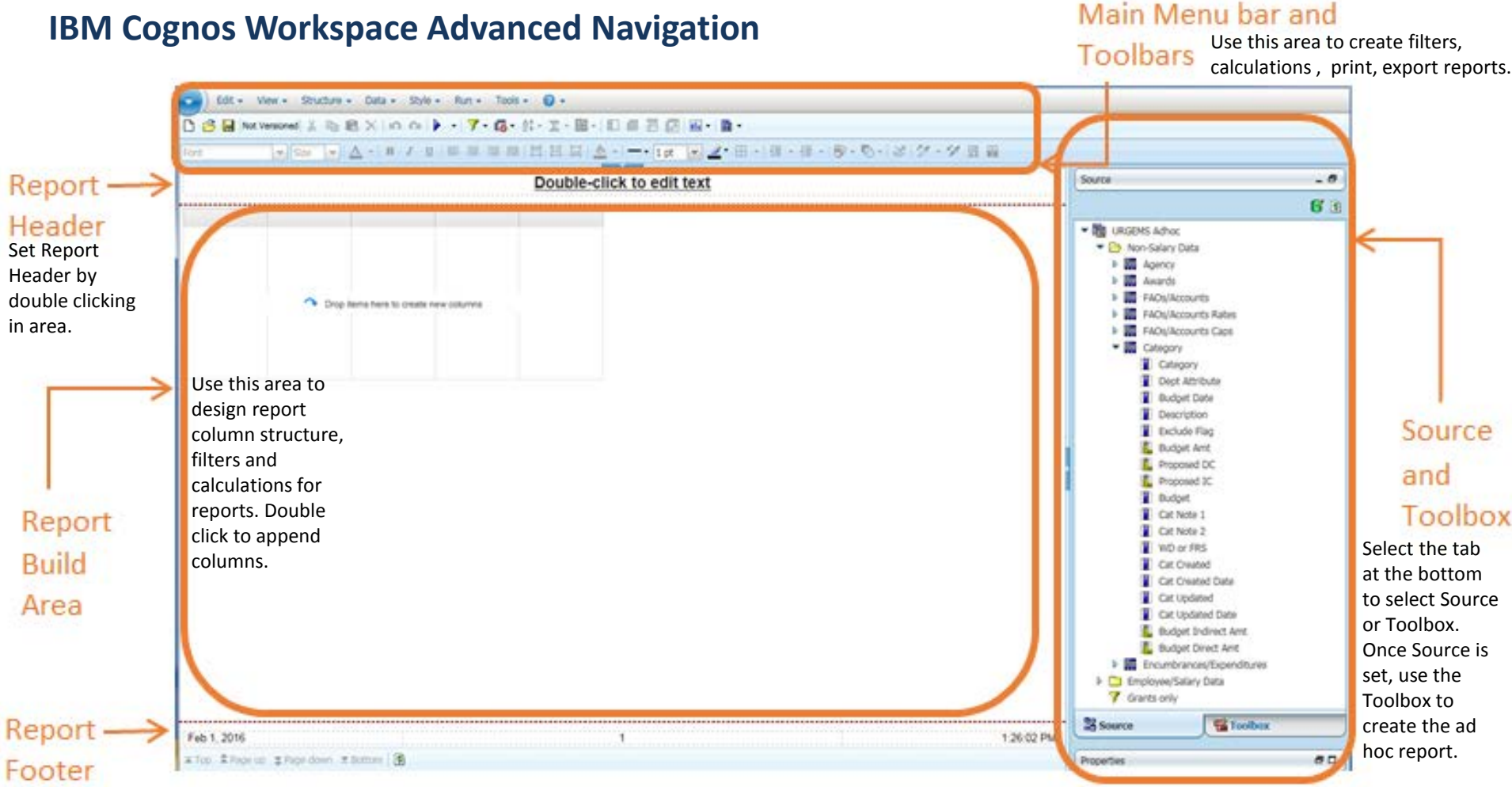

Set Report Footer by double clicking in area.

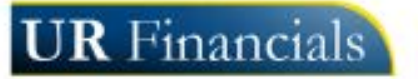

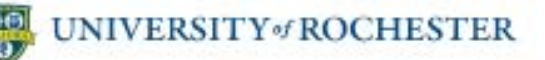

# URGEMS Ad-Hoc Reporting QRC

# Adding, Moving and Deleting Columns

#### Adding a Column

- Log into IBM Cognos Workspace Advanced and navigate to the Cognos>Public Folders>#URGEMS Ad-Hoc>Packages folder
- 2. Create a New report and select List format
- 3. Locate the appropriate source object from the Source and Toolbox window pane and *double click* to add to the report build area

#### **Moving a Column**

- 1. Click once in the column to be moved.
- When the column highlights, click, hold and drag that column to where it should land. Look for the flashing thick line when moving
- When the flashing thick line is in the desired spot, release the mouse. This is where the column will land.

### **Deleting a Column**

- 1. Click once in the column to delete
- Go to the main Toolbar at the top of the application window and select the button to remove the column

**Tip:** To rename a column, double click on the column title and type in the new name

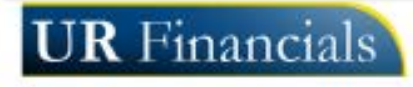

| 1 | Searce .                        |   |
|---|---------------------------------|---|
| 4 |                                 | - |
| 1 |                                 |   |
|   | - The LAGENS Advoc              |   |
|   | * 🕒 Non-Salary Data             |   |
|   | 🕨 🧱 Agency                      |   |
|   | <ul> <li>B Antirth</li> </ul>   |   |
|   | FADq/Accounts                   |   |
|   | FAOs/Accounts Rates             |   |
|   | FAQuiAccounts Cape              |   |
|   | * 🗱 Category                    |   |
|   | Category                        |   |
|   | Dipt Abritute                   |   |
|   | Budget Date                     |   |
|   | Description                     |   |
|   | Exclude Flag                    |   |
| r | L Buckpet Ant                   |   |
| 5 | E Proposed DC                   |   |
| L | Proposed IC                     |   |
|   | Budget                          |   |
|   | Cat Netly 1                     |   |
|   | Cat. Note 2                     |   |
|   | THD or FRS                      |   |
|   | Cat Created                     |   |
|   | Cat Created Date                |   |
|   | Cat Updated                     |   |
|   | Call Updieled Date              |   |
|   | L Budget Indrect Are            |   |
|   | L Budget Direct Arist           |   |
|   | Encentration/Expenditures       |   |
|   | * 🛄 Englopee/Salary Gala        |   |
|   | <ul> <li>Grants only</li> </ul> |   |
|   | Stource Station                 | - |
|   |                                 |   |
|   | Properties                      |   |

### Saving a Report

- 1. Select the "File" icon from the Main Menu and select Save As
- 2. Within the Save As dialog box, Choose *Public Folders* or *My Folders*. Saving to the *Public Folders* will allow others to use the report, while saving to *My Folders* only the creator will see it. Location options will change upon selection
  - a. If Public folder is chosen, select the appropriate sub folder from the drop down list at the top
  - b. Provide a descriptive report name within the Name Field
- 3. Select Save once done

| Save in:       | 🖿 URGEMS Adhoc 🛛 💉 🔂 🐳 🗊 🕑                                                                                                    |  |
|----------------|----------------------------------------------------------------------------------------------------|--|
| Public Folders | 2016 01 29 FAO OP355888 test     Employee Salary Distribution     Employee Salary Distribution 2     Employee Salary Expense by Distribution |  |
| My Folders     | FAO summary FAO summary v2 test distribution lines                                                                                           |  |
|                | test distribution lines-carol test distribution WA -carol test encumbrance 56456                                                             |  |
|                | test PI Award report                                                                                                    |  |
|                | Name:                                                                                                    |  |

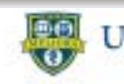

# URGEMS Ad-Hoc Reporting QRC

# **Filtering Columns**

- 1. Ensure you have run your report at least one time.
- Select a column title (cell) within the Report Build Area to filter
- 3. Select the Filter icon from the Main Toolbar

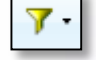

- Choose Create Custom Filter to access the Filter Condition window
- 5. Choose the Condition; Show or Do NOT (exclude) show
- 6. Within the Values section select the **Specific values** option
- 7. Choose from the Values shown, then select the arrow to bring to the Selected values area for filter
- 8. Select OK to activate filter

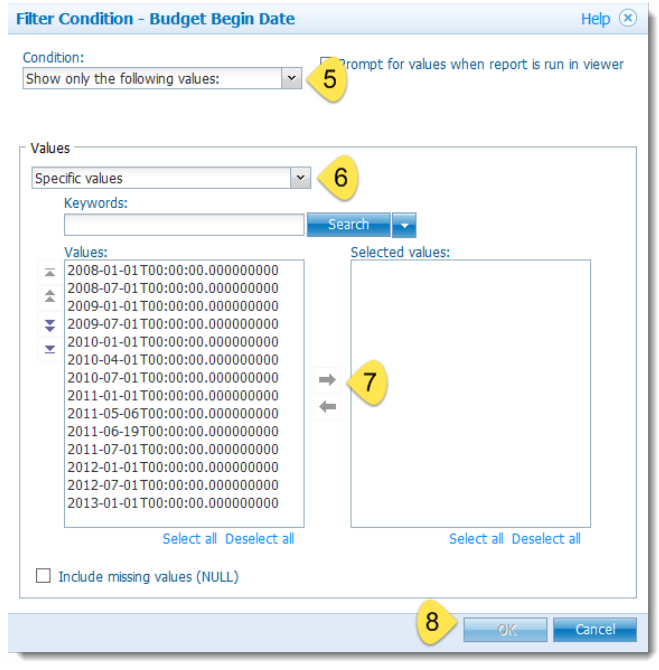

## **Creating Calculations**

- 1. Select the column that the calculation will be based on
- 2. Select the insert calculation icon from the *Main Toolbar* and choose the **Custom** option
- 3. From the *Operation* drop down list, select the calculation type
- 4. Type a number in the *Number* field to add to the column selected
- 5. Review the calculation created in the *Calculation* section
- Select OK. This will place the calculation in a separate column on the report

| Insert Custom Calculation                             | Help 🛞 |  |  |  |  |
|-------------------------------------------------------|--------|--|--|--|--|
| Operation:<br>+ (addition)                            |        |  |  |  |  |
| Calculation<br>Exp Total Amount + <number> 5</number> |        |  |  |  |  |
| Number:                                               |        |  |  |  |  |
| New data item name                                    |        |  |  |  |  |
| <ul> <li>Use the default name</li> </ul>              |        |  |  |  |  |
| (Exp Total Amount)                                    |        |  |  |  |  |
| O Use the custom name                                 |        |  |  |  |  |
| 6 ок.                                                 | Cancel |  |  |  |  |
|                                                       |        |  |  |  |  |

# Printing and Exporting Reports

- 1. Select Run from the Main Menu
- 2. Choose the type of report to create; PDF, Export to Excel
- 3. Cognos will build the report in the format selected
- 4. Select print from within the application launched; Adobe PDF, or Microsoft Excel

### **Technical Issues Contact:**

UnivIT: 275-2000 or email <u>UnivITHelp@ur.rochester.edu</u> URMC: 275-3200 or email <u>HelpDesk\_ISD@URMC.rochester.edu</u>

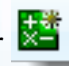